# Announcement to Users

## Configuring the Announcement Method

This section explains how to set for sending system information such as maintenance schedule by email or Twitter. **XNote: As of May 2021, notifications via SNS cannot be executed with the specifications of twitter** 

Select 'RDM Announcement' in the sidebar on the 'RDM Admin' screen. The 'Announcement' screen will appear.

| RDMAdmin                          |                  |                 |
|-----------------------------------|------------------|-----------------|
|                                   |                  |                 |
| % RDM Addons                      | RDM Announcement |                 |
| ✤ RDM Statistics                  | Announcement     |                 |
| % RDM Announcement                | Title            | title           |
| 𝗞 Timestamp Control               | Body             | text            |
| ⁰o Institutional Storage          |                  |                 |
| % Quota for Institutional Storage |                  |                 |
|                                   | Туре             | Email           |
|                                   |                  | ○ SNS (Twitter) |
|                                   |                  | Preview         |

Click the  $\[Edit\]$  button in 'Options'.

| RDM Announcement    |                                    |
|---------------------|------------------------------------|
| Announcement        |                                    |
| Tit                 | e stie                             |
| Bod                 | r text                             |
| עעד                 | * Email     SNS (Twitter)  Preview |
| Carling .           |                                    |
| Options             |                                    |
| Twitter     Redmine | COR .                              |
|                     |                                    |

The 'Announcement: Options' screen will be displayed. Enter the API and other information required to link to 'Twitter' and click the [Save] button.

This setting can be changed when sending a message. Please refer to the next section, 'Sending an Announcement to Users.'

| RDMAdmin                          |                            |  |
|-----------------------------------|----------------------------|--|
| Menu                              |                            |  |
| % RDM Addons                      | RDM Announcement - Options |  |
| % RDM Statistics                  | Twitter                    |  |
| % RDM Announcement                | API Key                    |  |
| � Timestamp Control               | API Secret                 |  |
| % Institutional Storage           | Access Token               |  |
| % Quota for Institutional Storage | Access Token Secret        |  |
|                                   |                            |  |

### Sending an Announcement to Users

This section explains how to send announcements to your users.

1. Select 'RDM Announcement' in the sidebar on the 'RDM Admin' screen. Enter 'Title' and 'Body', select the sending method, and click the [Preview] button.

| Announcement |       |                                                                                                    |
|--------------|-------|----------------------------------------------------------------------------------------------------|
|              | Title | Temporary suspension of GakuNin RDM services due to equipment maintenane at XXX                                                                                                    |
|              | Body  | Some <u>GalwNin</u> RDM services will be unstable due to power outage for legal inspection of electrical equipment.<br>Service stop: XXXX on MM DD to XXXX on MM DD, YYYY[JST]<br><u>GakwNin</u> RDM is available as usual. |
|              | Туре  | Email     SNS (Twitter)                                                                                                    |
|              |       | Preview                                                                                                    |
| Ontions      |       |                                                                                                    |
|              |       |                                                                                                    |
| Redmine      |       |                                                                                                    |

2. A preview of the information entered in 'Title' and 'Body' will be displayed. Check the contents, and if there are no problems, click the [Send] button. Click the [Cancel] button to make corrections.

#### **RDM** Announcement

#### **Email Preview**

#### Announcement Test

We will perform a regular system maintenance on xx/xx/xxxx from 10:00am to 1:00pm.

- If you select 'Email' option from 'Type' and click the [Send] button, the email will be sent to all OSF users who are affiliated to the institution.
  - 'reply-to' cannot be specified
- The address that can be entered in 'From' is openscienceframework-noreply@osf.nii.ac.jp
  If you select 'SNS (Twitter)' option from 'Type' and click the [Send] button, the message will be posted to the linked destination shown on the 'Announcement-Options' screen, which appears by clicking the [Edit] button in [Options] on the 'RDM Admin' screen. The linked destination can be changed when you send a message.

• As of May 2021, notifications via SNS cannot be executed with the specifications of twitter.